## Werken met Access 2007 of hoger

Als je werkt met Access 2007, verschijnt na het openen van de database de volgende werkbalk:

| meergaven [meniadria - ] | eccercype                                    | Treest net opinions |
|--------------------------|----------------------------------------------|---------------------|
| Beveiligingswaarschuwing | Bepaalde inhoud in de database is uitgeschal | celd. Opties        |
| Formulieren              | ▼ a                                          |                     |

Klik op de knop [Opties...]. Dit resulteert in het volgende venster:

| /BA-ma                      | acro                                                                                                    |                                                        |
|-----------------------------|----------------------------------------------------------------------------------------------------|--------------------------------------------------------|
| Poter                       | ntieel gevaarlijke inhoud in deze database is uitgeschakeld.                                                                                                    |                                                        |
| Klik op<br>inhou            | p Deze inhoud inschakelen als u de inhoud van deze database v<br>ud alleen voor deze sessie wilt inschakelen.                                                                   | vertrouwt en de                                        |
| Waa<br>een<br>later<br>vert | rschuwing: er kan niet worden bepaald of deze inhoud<br>vertrouwde bron. Het wordt aanbevolen deze inhoud<br>n, tenzij de inhoud een essentiële functionaliteit biedt<br>rouwt. | l afkomstig is van<br>uitgeschakeld te<br>en u de bron |
| Meer                        | informatie                                                                                                    |                                                        |
| Pad n                       | naar bestand: U:\ing\Medewerkers\Kunstgeschiedenis\COR                                                                                                    | \Versie 2.2\Cor.mdb                                    |
| 0                           | Mij helpen beschermen tegen onbekende inhoud (aanbevolen)                                                                                                    |                                                        |
| •                           | Deze inhoud inschakelen                                                                                                    |                                                        |
|                             |                                                                                                    |                                                        |

Vink hier de optie "Deze inhoud inschakelen" aan en sluit af met een klik op de knop [OK].

Hierna kun je met de database gaan werken.

N.B. Als je database in een vaste folder is opgeslagen, kan je er als volgt voor zorgen dat deze beveiligingswaarschuwing niet meer verschijnt:

- 1. Klik op de link "Het vertrouwenscentrum openen", links onderin het venster.
- 2. Klik in het vertrouwenscentrum op "Vertrouwde locaties" (menu in linkerkolom).
- 3. Klik op de knop [Nieuwe locatie toevoegen].
- 4. Blader naar de folder waarin de database is opgeslagen, selecteer deze en klik op [OK].
- 5. Sluit het vertouwenscentrum.